# Login & Find Courses in Brightspace

#### **Objectives**

By following the guide, you will be able to:

- Part 1: Login to Brightspace.
- Part 2: Find a course in Brightspace.
- Part 3: Pin a course to the My Courses widget.
- Part 4: Understand how courses appear in the My Courses widget.
- Part 5: Understand how courses appear in the Course Selector dropdown menu.

## Part 1: Login to Brightspace.

- 1. Go to: purdue.brightspace.com
- 2. Click Purdue University Fort Wayne
- 3. Enter your PFW Username and Password.
- 4. Click "Log In".

## Part 2: Find a course in Brightspace.

- 1. After logging in to Brightspace, click the Course Selector ( 🚟 ) icon at top of the page.
- 2. Click on the course name.

## Part 3: Pin a course to the My Courses widget.

- 1. Click the Course Selector ( 🛗 ) icon.
- 2. Click the pin icon ( $\frac{1}{2}$ ) to the right of the course name.
- 3. The course will now appear in the My Courses widget.

## Part 4: Understand how courses appear in the My Courses widget.

- 1. My courses widget will show up to 12 courses.
- 2. All manually pinned courses appear first.
- 3. Next, current enrolled courses appear.
- 4. Next, future enrolled courses appear (if available and visible to the user).
- 5. More courses may appear if they are all manually pinned.

## Part 5: Understand how courses appear in the Course Selector dropdown menu.

- 1. All manually pinned courses appear first.
- 2. Next, current enrolled courses appear.
- 3. Next, future enrolled courses appear (if available and visible to the user).
- 4. Past enrollments appear (if available and visible to the user)

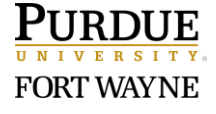